- তোমার এক্সাম সিডিউল টা কলেজ ওয়েবসাইট (www.bankimsardarcollege.org) থেকে দেখে নাও। তোমার প্রতিটি পরীক্ষার তারিখ ও সময় জেনে নাও।
- পরীক্ষার দিন প্রশ্নপত্র কোথায় পাবে ?
  - i) পরীক্ষা শুরুর ৩০ মিনিট আগে প্রশ্ন পোর্টালে ঢুকে CU রেজিস্ট্রেশন নাম্বার ও তোমার Year/Semester সিলেক্ট করে Student Login করতে হবে। তাহলেই তুমি তোমার প্রশ্ন ডাউনলোড করতে পারবে ।
  - ii) এছাড়াও কলেজ ওয়েবসাইট থেকেও প্রশ্নপত্র ডাউনলোড করা যাবে।
- প্রশ্ন পাওয়ার পর কী করণীয় ?
  - উত্তরপত্রের front page ও last page (attendance sheet) সঠিকভাবে ফিল আপ করতে হবে। অন্যথায় উত্তরপত্র বাতিল করা হবে।
  - নির্দেশ অনুযায়ী পরিচ্ছন্ন ও স্পষ্ট হাতের লেখায় উত্তর লিখবে। উত্তরপত্রের front side এ উত্তর লিখবে। পাতার ব্যাক সাইডে উত্তর লিখবে না। এর ফলে পিডিএফ স্পষ্ট আসবে।
  - > প্রতি পাতার উপরে Reg. No., Roll No. Page No, Group A/B/C অবশ্যই লিখবে।
  - > মনে রেখো প্রতিটি Group এর জন্য আলাদা Answer Sheet ব্যবহার করতেই হবে।
  - সমস্ত উত্তর লেখা হয়ে গেলে পেজ নম্বর অনুযায়ী সাজিয়ে নাও ও PDF করে নাও। তাই front page, Group – A, Group – B, Group – C, Last attendance sheet একসঙ্গে করে ৬ Mb এর মধ্যে PDF টি হতে হবে। সেই PDF মোবাইলের কোন ফাইলে সেভ হল দেখে নাও। (PDF ফাইল করার পদ্ধতি youtube এ দেখে নাও। লিঙ্ক –

https://youtu.be/NOIsvaOHJiE )I

- পোর্টালে আপলোড করব কিভাবে ?
  - ১. পরীক্ষার শেষে কলেজ ওয়েবসাইটে থাকা পোর্টাল লিক্ষে ক্লিক করে নির্দিষ্ট তথ্য দিয়ে প্রবেশ করো।

| 5 |  |
|---|--|
| ູ |  |

| All Control Control Co | : |
|----------------------------------------------------------------------------------------------------|---|
| BANKIM SARDAR<br>COLLEGE - INTERNAL<br>EXAMINATION PORTAL<br>Student Login<br>University Registration No.:<br>Enter Registration No.<br>(Ex:xx-xxx-xxx-xxx-xxx)<br>Year/Sem:<br>2nd Semester                                                                                                    |   |
| Student Login University Registration No.: Enter Registration No (Ex: xxx-xxxx-xxx) Year/sem: 2nd Semester *                                                                                                    |   |
| University Registration No.: Enter Registration No (Ex: xxx-xxxx-xx) Year/Sem: 2nd Semester *                                                                                                    |   |
| Enter Registration No<br>(Ex: xxx-xxxx-xx)<br>Year/Sem:<br>2nd Semester *                                                                                                    |   |
| (Ex: xxx-xxxx-xxxx)<br>Year/Sem:<br>2nd Semester                                                                                                    |   |
| Year/Sem:<br>2nd Semester                                                                                                    |   |
| 2nd Semester 🔹                                                                                                    |   |
|                                                                                                    |   |
| Please Answer: 6 + 3 =                                                                                                    |   |
| Submit                                                                                                    |   |
|                                                                                                    |   |
|                                                                                                    |   |

২. এরপর যে পেপার পরীক্ষা দিচ্ছ, সেই পেপারের পাশে থাকা "Upload Answer এ ক্লিক করো।

| <b>ર</b> .                                            |                        |
|-------------------------------------------------------|------------------------|
| 7:26 🖾 📼                                              | संस्थ मह ता 💼          |
| ← ♣ BANKIM SARDAR COL<br>https://onlinecollegeexam.in | BSC-INTE 😪 :           |
|                                                       |                        |
| BANKIM SARDAR COLLEG<br>EXAMINATION PORTAL<br>Home    | E - INTERNAL           |
| Exam Acknowledgeme                                    | nt Receipt             |
| Log Out                                               |                        |
| AM -<br>12:40<br>AM                                   | ad<br>in               |
| cc9 07:26<br>PM -<br>07:27<br>PM                      | ad Upload<br>Answer    |
| © 2020, All Right Reserved. Powered by: R             | Ight Brains Technology |
|                                                       |                        |
|                                                       |                        |
|                                                       |                        |
|                                                       |                        |
|                                                       | <                      |

৩. এরপর Choose file এ ক্লিক করে তোমার মোবাইলের যে ফাইলে PDF Answer script টা সেভ আছে, সেই ফোল্ডারে গিয়ে পিডিএফ আনসার স্ক্রিপ্টটা সিলেক্ট করে নাও।

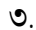

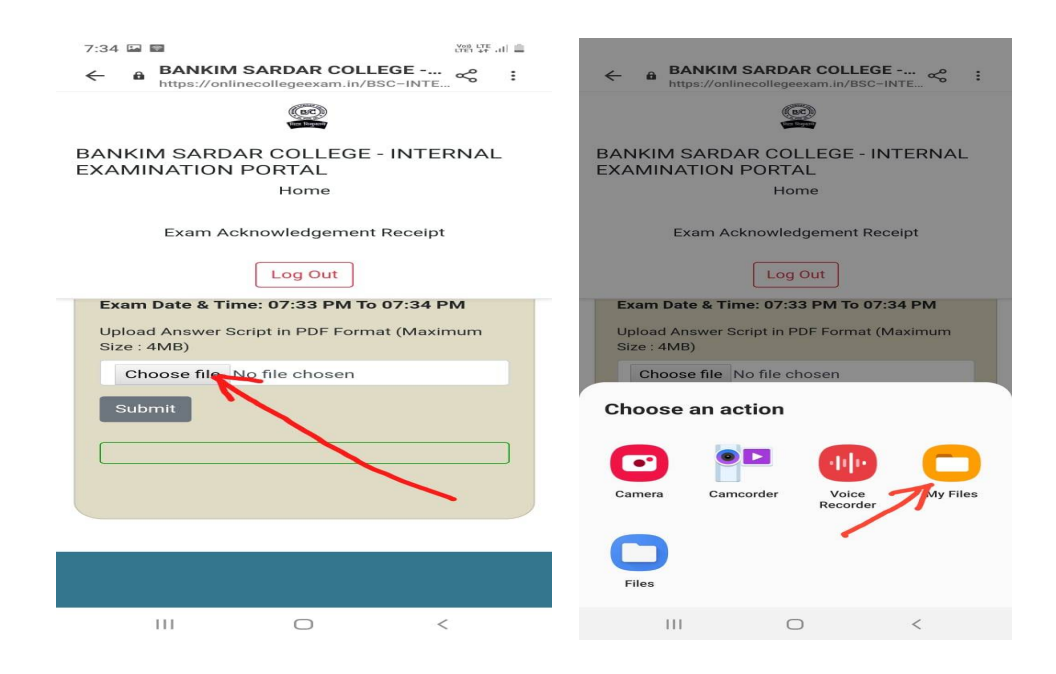

8. PDF Answer script টি ফাইনালি সিলেক্ট হল কি না দেখে নাও ও সবশেষে Submit বাটনে ক্লিক করো। <u>মনে রাখবে – Answer sheet কেবলমাত্র একবারই সাবমিট</u> করার সুযোগ পাবে। ভুল করলে দ্বিতীয়বার আর সুযোগ নেই।

|                             | 8.                     |                    |       |
|-----------------------------|------------------------|--------------------|-------|
| 7:39 🖬 🖬                    |                        | Vol LTE<br>LTE1 44 | Sat 📾 |
| ← ⊕ BANK                    | onlinecollegeexam.in/E | EGE «              | :     |
|                             | (ac)                   |                    |       |
| BANKIM SAF                  | RDAR COLLEGE           | - INTERNA          | L     |
|                             | Home                   |                    |       |
| Exam                        | Acknowledgemen         | Receipt            |       |
|                             | Log Out                |                    |       |
| Exam Date &                 | Time: 07:33 PM To      | 07:34 PM           |       |
| Upload Answe<br>Size : 4MB) | er Script in PDF Form  | at (Maximum        |       |
| Choose fil                  | e 2015.311486.Ve       | dantsaar.pdf       |       |
| Submit                      |                        |                    | _     |
|                             |                        |                    |       |
|                             |                        |                    |       |
|                             |                        |                    |       |
|                             |                        |                    |       |
| 111                         | $\bigcirc$             | <                  |       |
|                             |                        |                    |       |

৫. এরপর কিছু সময় ধরে PDF Answer script আপলোড হতে থাকবে। এটি সময়সাপেক্ষ বিষয়। ধৈর্য ধরে কাজটি করো। <u>যতক্ষণ "Your Answer Script Uploaded Successfully"</u> দেখাচ্ছে ততক্ষণ আপলোডের চাকাটি ঘুরতে থাকবে। ততক্ষণ তুমি মোবাইলের ব্যাক বাটনে চাপ দেবে না বা রিফ্রেশ করবে না বা নেট অফ করবে না।

আপলোড ১০০% হওয়ার পর তুমি নীচের ছবির মতো "Your Answer Script Uploaded Successfully" লেখা দেখতে পাবে।

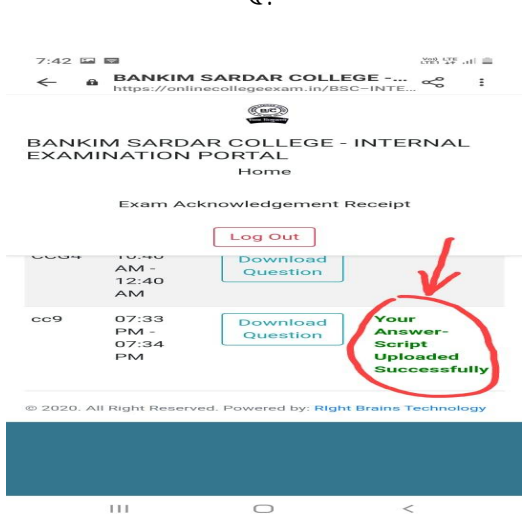

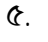

৬. এরপর তুমি যে খাতা জমা করেছো তার প্রমাণ হিসাবে Exam Acknowledgement Receipt এ ক্লিক করে সেটি প্রিন্ট করে বা স্ক্রিনশট তুলে নাও।

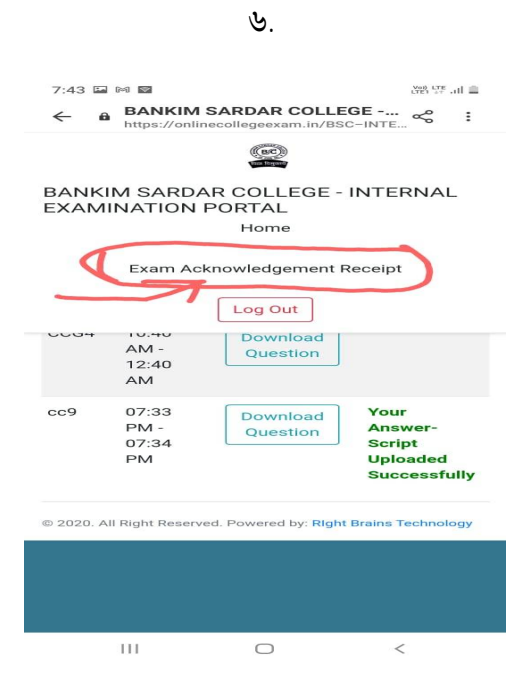

> সবশেষে Log Out করে পোর্টাল থেকে বেরিয়ে যাও।

সবশেষে একটা কথা। নির্দিষ্ট সময়ের মধ্যে পরীক্ষা দাও ও খাতা আপলোড কর। শুভেচ্ছা রইল।